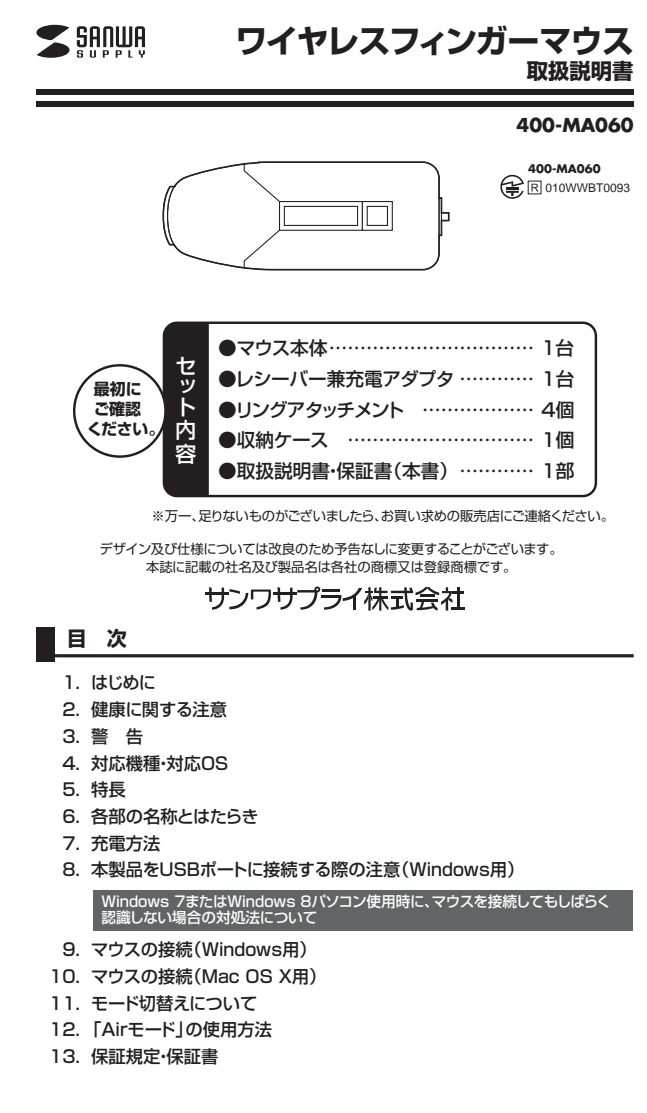

# 1.はじめに

この度は、ワイヤレスフィンガーマウス(以降「本製品」といいます)をお買い上げいただ き、誠にありがとうございます。

本製品をご使用前にこの取扱説明書をよくお読みください。また、お手元に置き、いつ でも確認できるようにしておいてください。

## 2.健康に関する注意

— マウスやトラックボール、キーボードを長時間操作すると、手や腕や首、肩などに負担が 掛かり痛みや痺れを感じることがあります。そのまま操作を繰り返していると、場合に よっては深刻な障害を引き起こす恐れがあります。マウスやキーボードを操作中に身体 に痛みや痺れを感じたら、直ちに操作を中止し、場合によっては医師に相談してくださ い。また日常のパソコン操作では定期的に休憩を取り、手や腕や首、肩など身体に負担 が掛からないように心がけてください。

# 3.警告

#### ■テレビ・ラジオの受信障害について

本製品は、FCCの定めるクラスBのパソコン機器に対する許容条件につき、所定の審査 の上、FCC-15章の規定内容に適合するものとして認定されています。FCC-15章は居 住環境において防止すべき受信障害の規制基準を定めたものですが、装置の設置状況 によっては受信障害が発生する場合があります。ご使用のパソコンシステムが受信障害 の原因となっているかどうかは、そのシステムの電源を切ることでご確認いただけま す。電源を切ることにより受信障害が解消されれば、ご利用のパソコン、あるいは、その 周辺装置が原因であると考えられます。ご使用のパソコンシステムがテレビやラジオの 受信状態に影響している場合、以下の手順のいずれか、あるいはいくつかを組合わせて お試しください。

●テレビまたはラジオのアンテナの向きを変え、受信障害の発生しない位置を探してみ てください。

●テレビまたはラジオから離れた場所にパソコンを設定し直してください。

- ●テレビまたはラジオとは別の電源供給路にあるコンセントにパソコンを接続してください。
- ●状況に応じ、テレビ・ラジオの修理業者またはマウスの販売店にもご相談いただけます。 ■注 意

本製品に対し許可しない変更または加工が加えられた場合、FCCの許可が無効となり、 正規の製品としての使用は認められませんのでご注意ください。

# 4.対応機種・対応OS

#### ■対応機種

●Windows搭載(DOS/V)パソコン ●Apple Macシリーズ ※USBポート(Aタイプコネクタ)を持つ機種

※Macシリーズではファンクションボタンはご使用になれません。

# ■対応OS

Windows 8.1.8(64bit/32bit).7(64bit/32bit).Vista(64bit/32bit) ●Mac OS X(10.3以降)

- ●Mac OS X(10.3以降)
  \*\*Mac OS X(10.3以降)は、標準インストールされているSafari、Mail、テキストエディット及び Finderなど、OS標準ドライバでスクロール可能なアプリケーションのみでスクロール可能で す。またスクロールボタン同時押しによる動作はサポートしません。
  \*\*Mac OS X 10.7(Lion)以降の場合、OSの仕様上、スクロール方向が上下反対になっている
- 場合があるため、スクロールが逆になります。通常のスクロール方向へ設定したい場合は、「シ ステム環境設定」→「マウス」→「スクロール方向:ナチュラル」にあるチェックを外してください。 ※機種により対応できないものもあります。

※この文章中に表記されるその他すべての製品名などは、それぞれのメーカーの登録商標、商 標です。

# 5.特長

本製品は、2.4GHz RF方式のワイヤレスマウスです。モード切替が可能で、「Laser Ŧ ード」では超小型のマウスとして使用でき、「Airモード」では空中でマウス操作やプレ ション操作、その他便利な機能を使用することができます。 ガンテ

#### 6.各部の名称とはたらき(Macでは一部の機能がご使用いただけません)

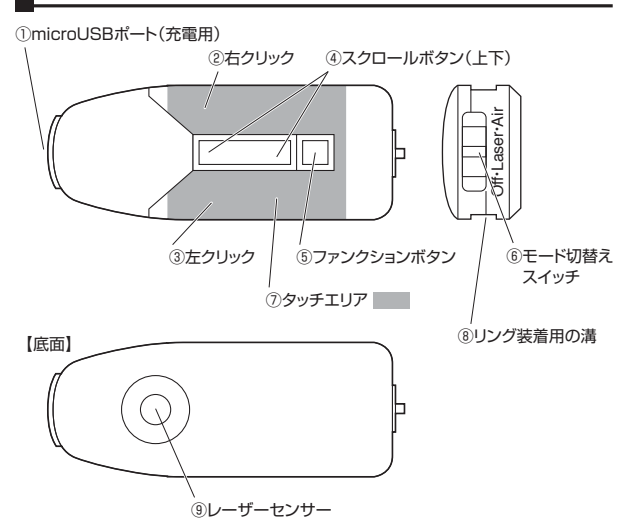

#### ①microUSBポート(充電用)

付属のレシーバー兼充電アダプタでUSBポートに接続し充電します。

#### ②③右クリック・左クリック

左ボタンは通常クリック、ダブルクリックに使われます。また右ボタンはWindowsでの アプリケーションごとに設定されているマウスの動きも行いますし、またポップアップメ ニューの表示もすることができます。

#### ④スクロールボタン(上下)

インターネットやWindows上のドキュメント画面をスクロールさせる際、上下スクロー ルを可能にします。スクロールボタンの前方側を押すと上方向、後ろ側を押すと下方向 に移動します。

#### ■スクロールモード

インターネットやWindows上のドキュメント画面でスクロールモードを使用する際、スクロー ルボタンの上下を同時に(スクロールボタンの中心を)押し、マウスを前後左右に少し動かす と、自動的に画面がスクロールします。このスクロールを止めるには、もう一度スクロールボ タンの上下を同時に(スクロールボタンの中心を)押してください。

# ■ズーム

ズームはMicrosoft IntelliMouseの通常機能ですので、MS-OFFICE用のアプリケーション に対応しています。「ズーム」とはウィンドウ内の倍率を変えることです。「Ctrl」キーを押しな がらスクロールボタンを押すと、ズームが簡単に行えます。

●「Ctrl」キーを押しながらスクロールボタンを上方向に押すと、倍率が上がります。 ●「Ctrl」キーを押しながらスクロールボタンを下方向に押すと、倍率が下がります。

#### ⑤ファンクションボタン

各種設定や、機能切替えを行います。(「12.Airモードの使用方法」参照) また、本体の電池残量が少なくなると赤く点灯します。充電中は緑色に点灯します。

### ⑥モード切替えスイッチ

電源のON・OFF、モードの切替を行います。(「11.モード切替えについて」参照) ⑦タッチエリア

「Airモード」の状態で、このエリアを触れている時のみカーソル操作が可能となります。 (「12.Airモードの使用方法」参照)

### ⑧リング装着用の溝

モード切替えスイッチ側から、リングアタッチメントをこの溝に沿って装着します。

⑨レーザーセンサー 「Laserモード」時、このセンサーが働きます。※センサーの光は見えません。

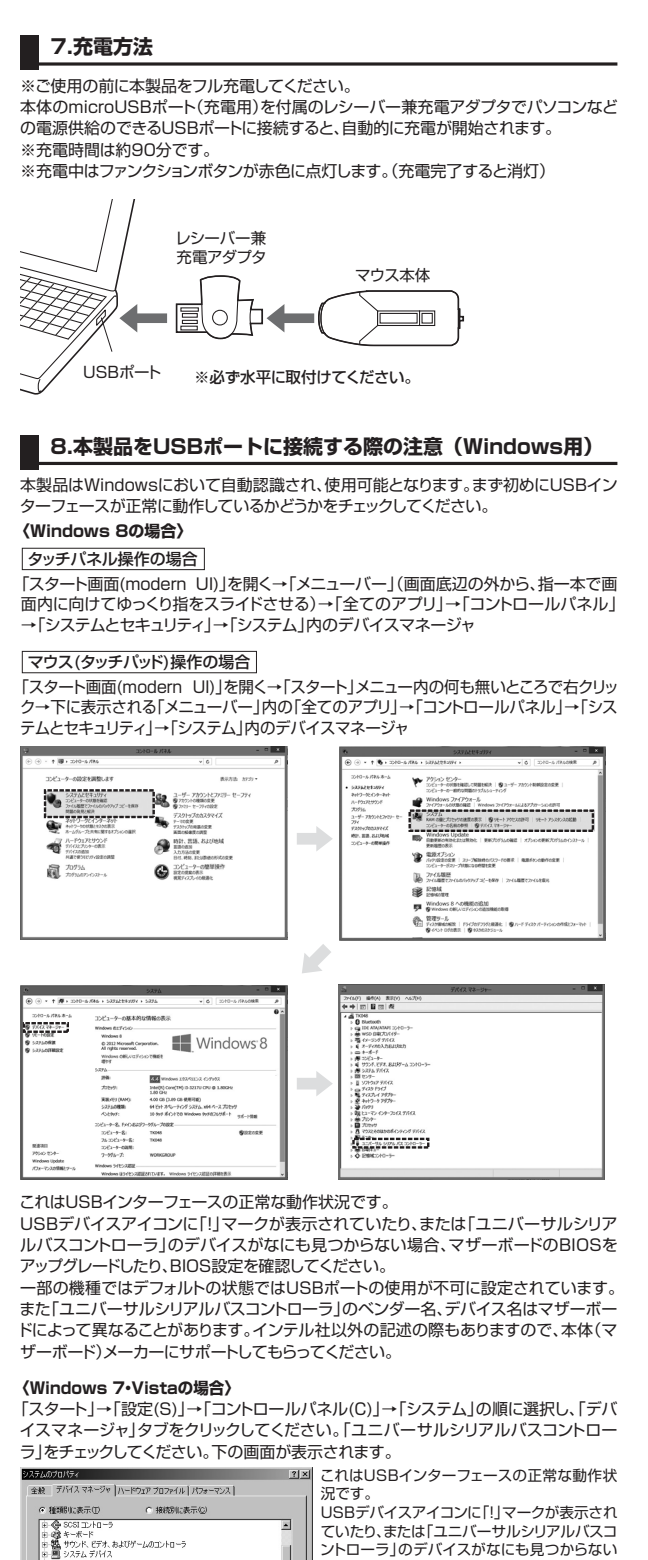

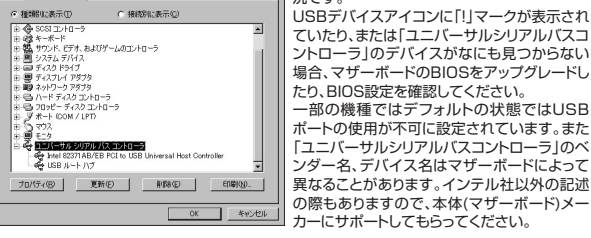

■BIOS上でUSBがdisableディセーブル(無効)になっている場合

●BIOS上のUSBをenableイネーブル(有効)にしてください。

通常BIOSの設定はパソコン起動時にF1かF2を押すものが多いですが、詳細な設定 については、パソコン本体の取扱説明書をご覧ください。

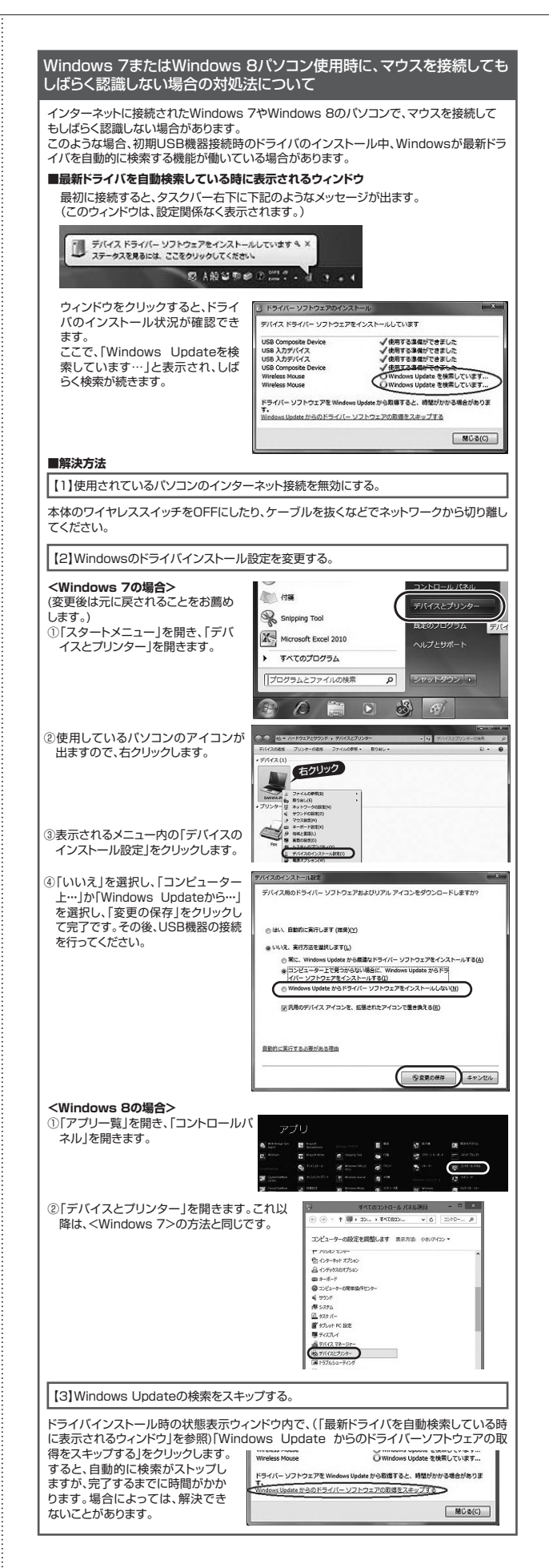

# 9.マウスの接続(Windows用)

# ■レシーバー兼充電アダプタを接続

※注意:レシーバー兼充電アダプタを接続する前に他のアプリケーション(ウィルス検索ソ フトなどの常駐ファイル)を終了させておくことをお薦めします。 ①パソコンの電源を入れ、Windowsを完全に起動します。 ②レシーバー兼充電アダプタをパソコンのUSBポートに接続します。

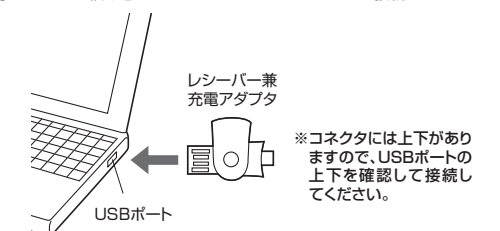

③自動的にハードウェアの検知が始まり、デバイスドライバを更新するためのウィザード が起動します。

### (Windows 8の場合)

ハードウェアの検知が始まり、自動的にインストールが完了します。

**〈Windows 7の場合〉** タスクバーに「デバイスドライバソフトウェアをインストールしています。」 「USB入力デバイス」と表示されて、自動的にインストールが完了します。

## 〈Windows Vistaの場合〉

ダスクバーに「デバイスドライバソフトウェアをインストールしています。」 「USBヒューマンインターフェイスデバイス」と表示されて、自動的にインストールが完 うします。

# (i) 新しいハードウェアが見つかりました ▶ USB ヒューマン インターフェイス デバイス

# 10.マウスの接続(Mac OS X用)

Mac OS X(10.3以降)は、標準インストールされているSafari、Mail、テキストエディット 及びFinderなど、OS標準ドライバでスクロール可能なアプリケーションのみでスクロ ール可能です。またスクロールボタン同時押しによる動作はサポートしません。

①パソコンの電源を入れ、Mac OS Xを完全に起動します。 ②レシーバー兼充電アダプタをパソコンのUSBポートに接続します。 ③ハードウェアの検知が始まり、自動的にインストールが完了します。

# 11.モード切替えについて

本体のモード切替えスイッチで「Laserモード」と「Airモード」に切替えることができます。

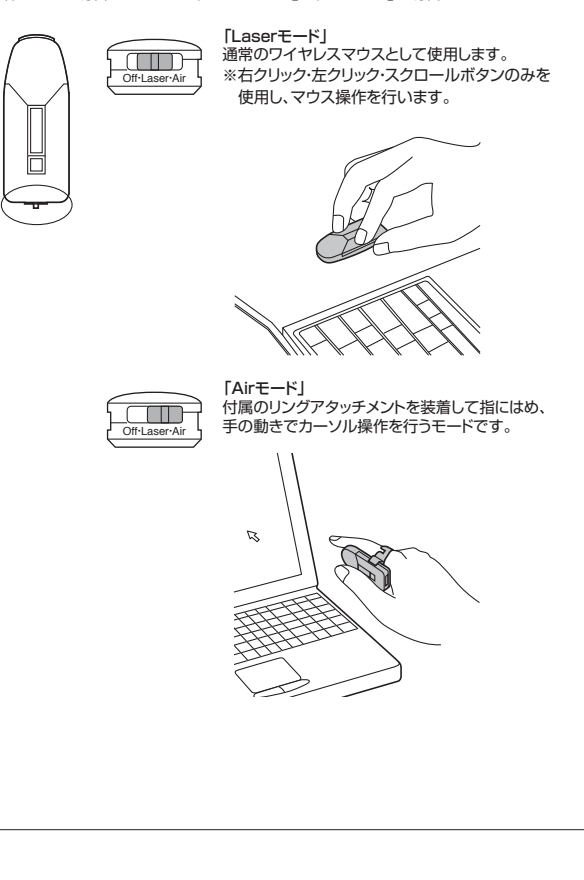

# 12.「Airモード」の使用方法

### <基本的な使用方法>

①本体のモード切替えスイッチを「Air」に合わせてください。 Off-I aport ※切替えの認識に約5秒間かかりますのでそのままお待ちください。

②本体に付属のリングアタッチメントを取付け、指に装着してください。 ※リングアタッチメントは4種類の大きさを用意してあります。

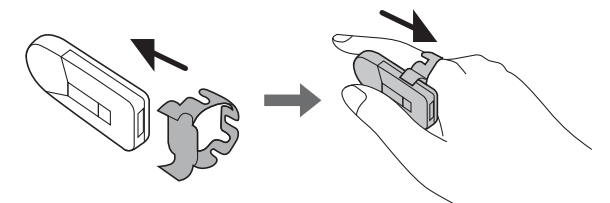

③親指がタッチエリアに触れている間、カーソルを移動させることができます。

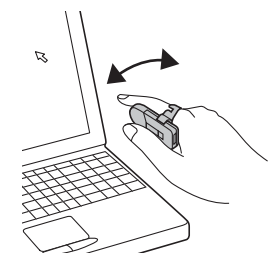

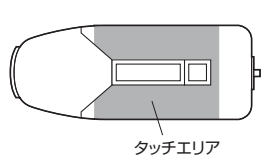

④親指でクリックします。

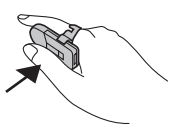

※ダブルクリックについて 1回目のクリックから2回目のクリックまでの間 にカーソルが移動してしまうことを回避するた め、1回目のクリック後0.4秒間はカーソルが動 かない仕様になっています。

# <上手に操作するコツ>

●腕全体を動かすのではなく、指や手首のスナップを使います。

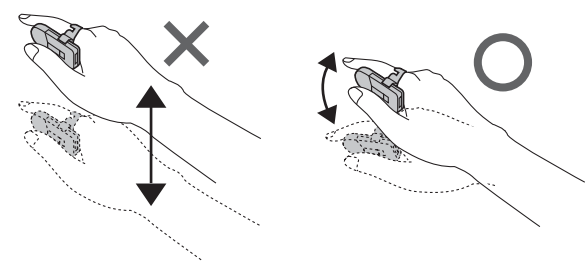

- ●あらかじめ次の動作で「左クリックする」ということがわかっている場合は、左クリックのエリアに触れた状態でカーソルを動かし、目的の場所までカーソルを移動したらそ のままクリックします。
- ●指が向いている方向にカーソルがない、という場合は、「タッチエリア」でのカーソル 動作の有効・無効をうまく使い、カーソルの位置を調整します。 (例)カーソルが左端にある場合は、「タッチエリア」に触れずにカーソルに指を向け て、その状態で「タッチエリア」に触れてカーソルの移動を開始します。
- ●カーソルを大きく移動させずに、小さい移動を繰り返す方が楽に移動できます。 (タッチエリアに触れて少し移動→タッチエリアに触れずに指を戻す、を繰り返す)

# <自動調節機能>

「Airモード」では本体の向きを自動的に認識してカーソル操作を行います。 本体の回転など、本体の向きを変更した場合は約3秒間本体を動かさずに停止させれ ば自動的に変更後の向きを認識します。

※カーソルが少しずつ動いてしまうなど操作がおかしい場合にこの機能を試してみてく ださい。しばらく机の上などに置いて位置を再認識させる方法も有効です。

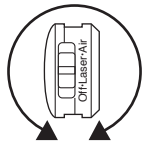

回転後、約3秒間停止させてください。

「Laseモード」から「Airモード」に切替えた直後はカーソルの位置が認識されくくなる 場合があります。この場合も約3秒間本体を停止させると自動的に位置を認識します。

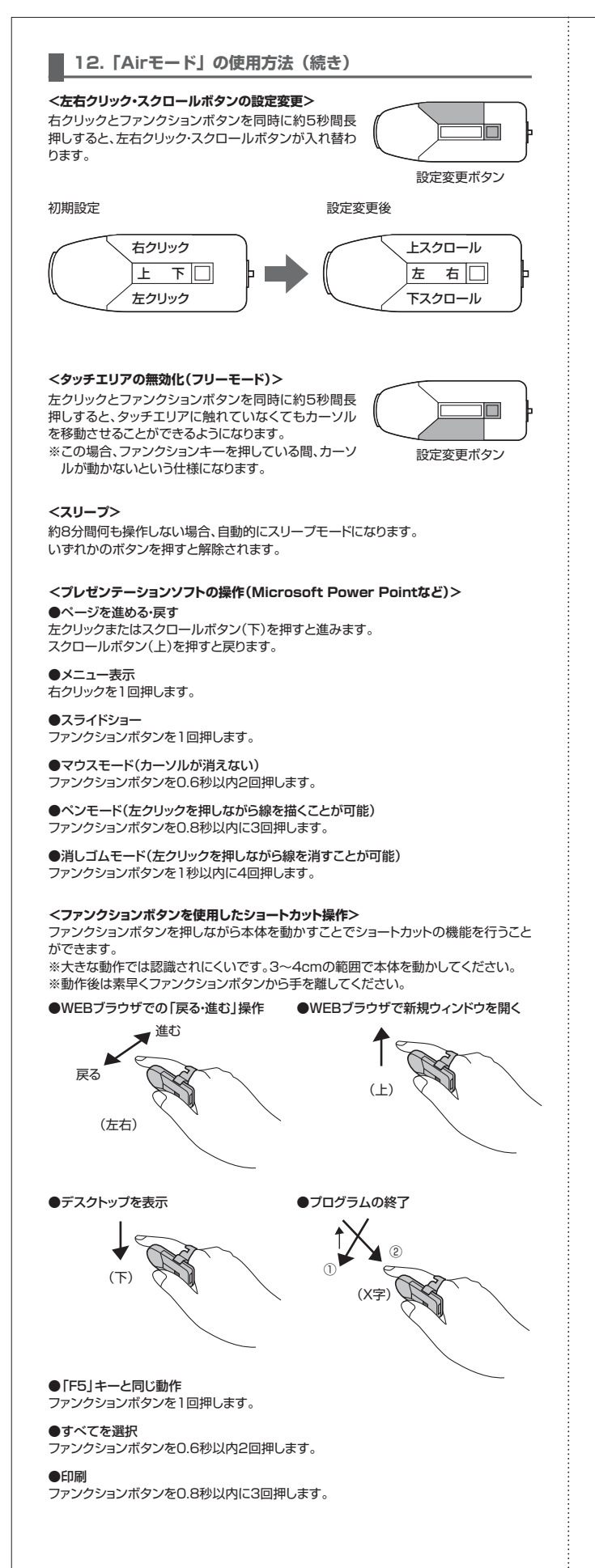

## 13.保証規定・保証書

- 製品に添えてお買い上げの販売店までお持ちくたさい。 2:次のような場合は保証期間内でも有償修理になります。 (1)保証書をご提示いただけない場合。 (2)所定の項目をご記入いただけない場合。あるいは学りを書き換えられた場合。 (3)故障の原因が取扱い上の不注意による場合。 (4)故障の原因が容者様による構法・移動中の衝撃による場合。 (5)天変地異、ならびに公害や異常電圧その他の外部要因による故障及び損傷。 3.お客様に自身による改造または修理があったと判断された場合は、保証期間内での修理もお受けいた しかねます。

- していいかるよう。 7.修理ご依頼品を郵送、またはご持参される場合の諸費用は、お客様のご負担となります。 8.保証書は再発行いたしませんので、大切に保管してください。 9.保証書は日本国内においてのみ有効です。

| 保   | 証書                      |             | <sup>キリトリ線</sup> |  |  |  |  |  |  |
|-----|-------------------------|-------------|------------------|--|--|--|--|--|--|
| 型   | 番 400-                  | MA060       | シリアルナンバー         |  |  |  |  |  |  |
| お客様 | お名前                     |             |                  |  |  |  |  |  |  |
|     | ご住所                     | Ŧ           | TE               |  |  |  |  |  |  |
| 購入店 | 購入店名·                   | L<br>住所·TEL | I EL             |  |  |  |  |  |  |
|     | 担当者名                    |             |                  |  |  |  |  |  |  |
| 保   | 保証期間 6ヶ月 お買い上げ年月日 年 月 日 |             |                  |  |  |  |  |  |  |

### 本取扱説明書の内容は、予告なしに変更になる場合があります。

# サンワサプライ株式会社

サンワダイレクト / 〒700-0825 岡山県岡山市北区田町1-10-1 TEL.086-223-5680 FAX.086-235-2381